## Hazardous Materials

This form is used to create a requisition for Hazardous Materials. This form will go through Environmental & Occupational Health Safety for approvals. Please make sure this form is the only item in the cart since it has to go through additional approval. There are no "standing/blanket orders" for hazardous materials. You must create a new requisition each time. There is an approved list of CAS Number posted on the website.

- 1. Start typing the vendors name in the *Enter Supplier* field; a list of vendor will start to display. Select the vendor
- 2. Enter the *Catalog No.* in the field; if you don't know the catalog number, then enter "UNKNOWN" in the field
- 3. Enter in the *CAS Number* (Chemical Abstract Services)
- 4. Enter the *Product Description*
- 5. Enter the *Quantity*
- 6. Enter the *Estimated Price* [do not use dollar signs (\$) or commas (,)]
- 7. Enter the *Commodity Code*; if you don't have an exact code then
  - a. Select the search... link
  - b. Type the description in the field *Description contains....* (less words will give you better results)
  - c. Select the **Search** button
  - d. Then select the code (or the word select) that is related to your description
- 8. Enter in the *Product Size* fields
- 9. Select the **Gold** button to add and go to Cart in the *Available Action* area in the upper right hand corner
- 10. Then follow the steps in the cheat sheet *Finalizing The Cart*.

| Hazardous Materials       | Available Actions (Click here for details): Add and go to Cart 🛛 🔽 Go Close                                                                                                    |
|---------------------------|----------------------------------------------------------------------------------------------------|
|                           | Supplier Info ?                                                                                                    |
| Enter Supplier            | or<br>supplier search                                                                                                    |
|                           | General Info ?                                                                                                    |
| General Info Instructions | Describe the requested hazardous item below. If you don't know the catalog number, then enter "UNKNOWN" in the Catalog No. field.                                                                                                    |
| Catalog No.               |                                                                                                    |
| CAS Number                |                                                                                                    |
| Product Description       |                                                                                                    |
|                           | 254 characters remaining expand   clear                                                                                                    |
| Quantity                  | 1                                                                                                    |
| Packaging (UOM)           | EA - Each                                                                                                    |
| Commodity Code            | search                                                                                                    |
| Estimated Price           |                                                                                                    |
| Product Size              | ▼                                                                                                    |
| Manufacturer Name         |                                                                                                    |
| Manufacturer Part No      |                                                                                                    |
| Health and Safety         | <ul> <li>Controlled substance</li> <li>Recycled</li> <li>Hazardous material</li> <li>Radioactive</li> <li>Radioactive</li> <li>Rad Minor</li> <li>Select Agent</li> <li>Select Agent</li> <li>Energy Star</li> <li>A Green</li> </ul> |